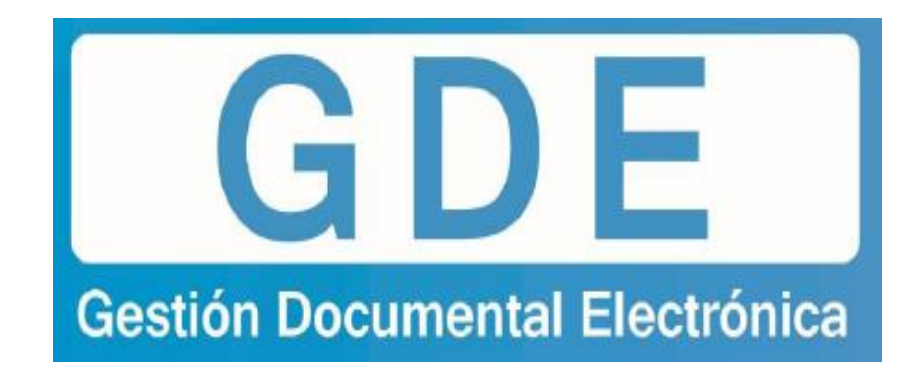

# **Configuración de los Navegadores**

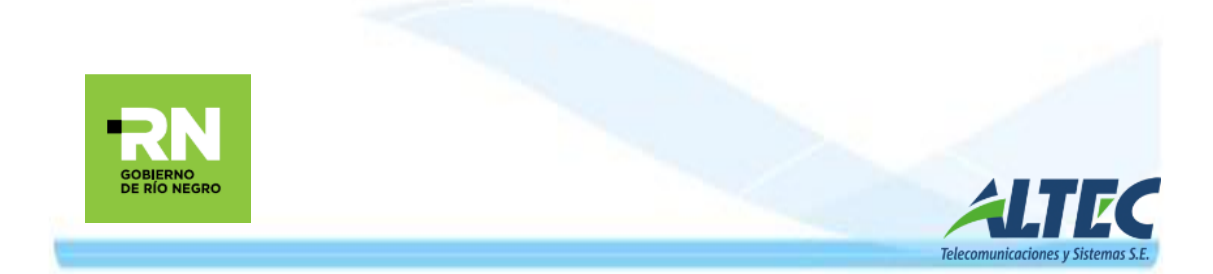

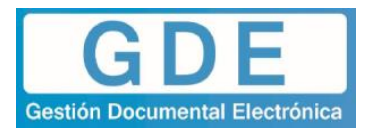

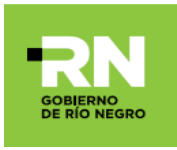

#### ¿Cómo ingresar al Sistema?

El sistema es WEB, se ingresa por medio de un navegador tal como, Google Chrome, Mozilla Firefox, etc. Cabe destacar que **se sugiere el uso de Mozilla Firefox** para los usuarios con **firma digital**, ya que éste navegador resuelve mejor la instancia de Firma con Token a incorporar en un futuro. **No se recomienda el uso de Internet Explorer.** 

Desde el navegador se ingresa al sistema por medio de la dirección **"eu.gdern.rionegro.gov.ar"** (*tal cual como está escrito*). Donde accederán a la página de Login, debiendo ingresar su usuario y contraseña.

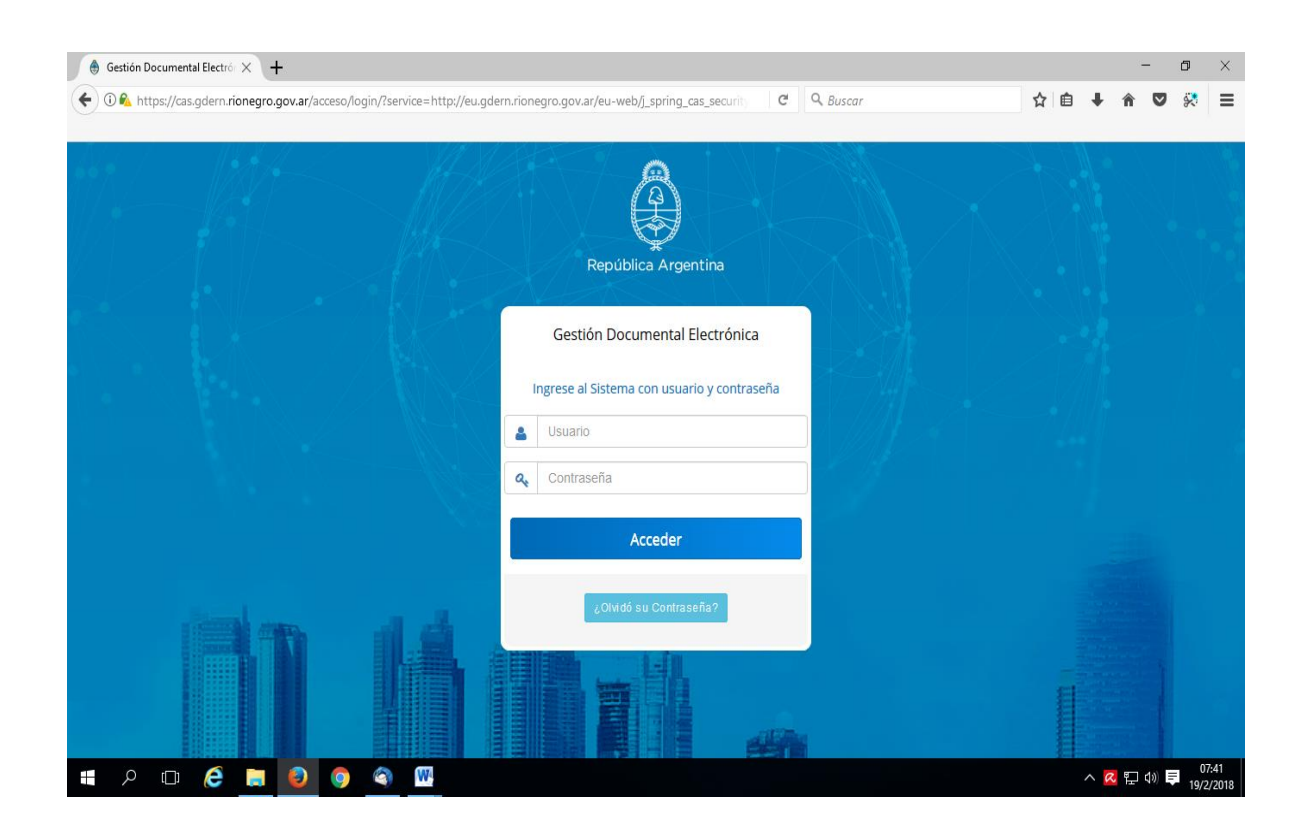

## Ahora bien, ¿Qué sucede si el navegador nos muestra mensaje de error?

Al ingresar al Sistema en ocasiones el navegador muestra un mensaje de error, para solucionar el problema de conexión se deberá:

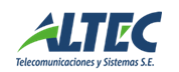

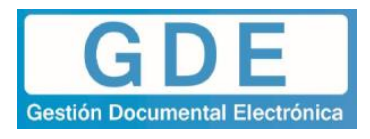

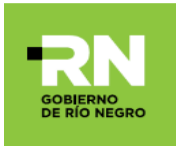

### **Desde Google Chrome**

La primera vez muestra el siguiente error:

| La conexión no            | es privada                                                          |
|---------------------------|---------------------------------------------------------------------|
| Es posible que los pirata | s informáticos estén intentando robar tu información de             |
| cas.gdern.rionegro.gov.ar | (por ejemplo, contraseñas, mensajes o tarjetas de crédito           |
| NET::ERR_CERT_AUTHORITY   | _INVALID                                                            |
| Informar automáticame     | ente a Google sobre los detalles de posibles incidentes de segurida |
| de Driverided             |                                                                     |

Se deberá hacer clic en "OPCIONES AVANZADAS" que desplegará las siguientes opciones:

| OCULTAR OPCIONES AVANZADAS                    | Volver para estar a salv                  |
|-----------------------------------------------|-------------------------------------------|
| Este servidor no ha podido demostrar que es   | cas.gdern.rionegro.gov.ar                 |
| operativo de tu ordenador no confía en su ce  | rtificado de seguridad. Este problema pue |
| deberse a una configuración incorrecta o a qu | ue un atacante ha interceptado la conexió |
| Más información                               |                                           |

Hacer clic en el vínculo "Acceder a cas.gde.rionegro.gov.ar (sitio no seguro)" y accederá a la página de inicio de sesión del sistema GDE.

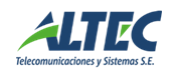

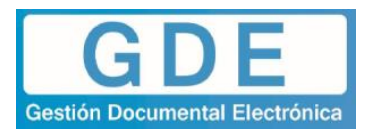

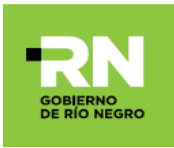

## **Desde Mozilla Firefox<sup>1</sup>**

La primera vez muestra el siguiente error:

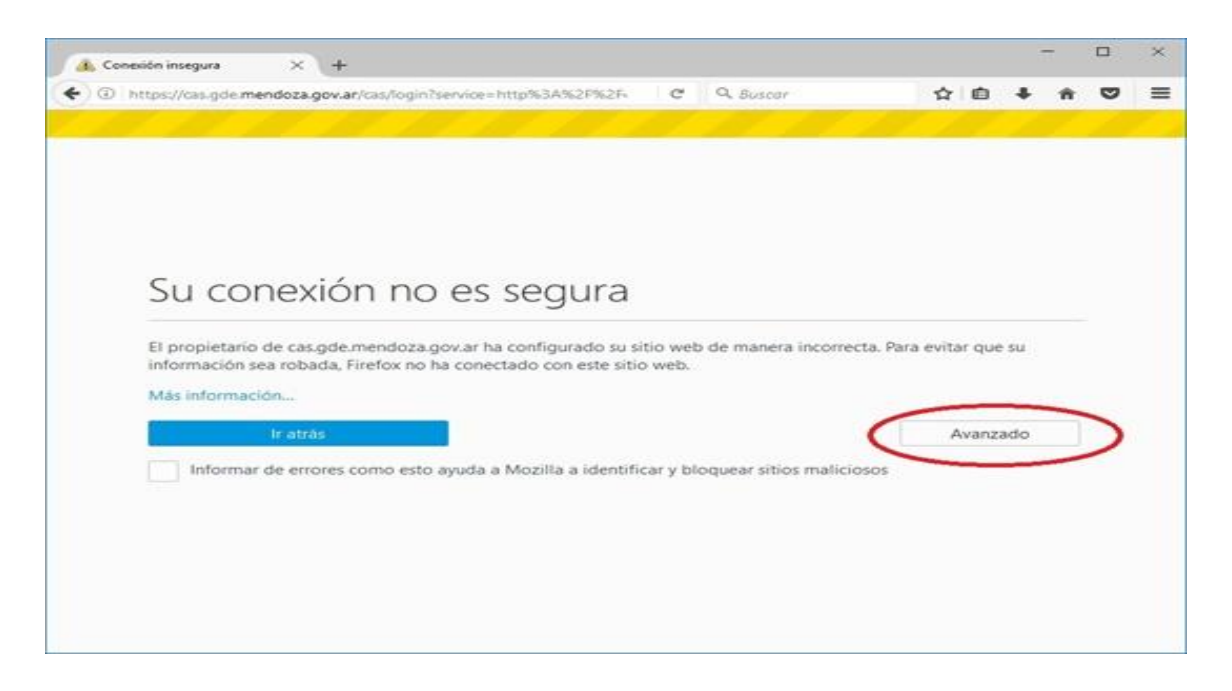

Se deberá hacer clic en "Avanzado" que desplegará las siguientes opciones:

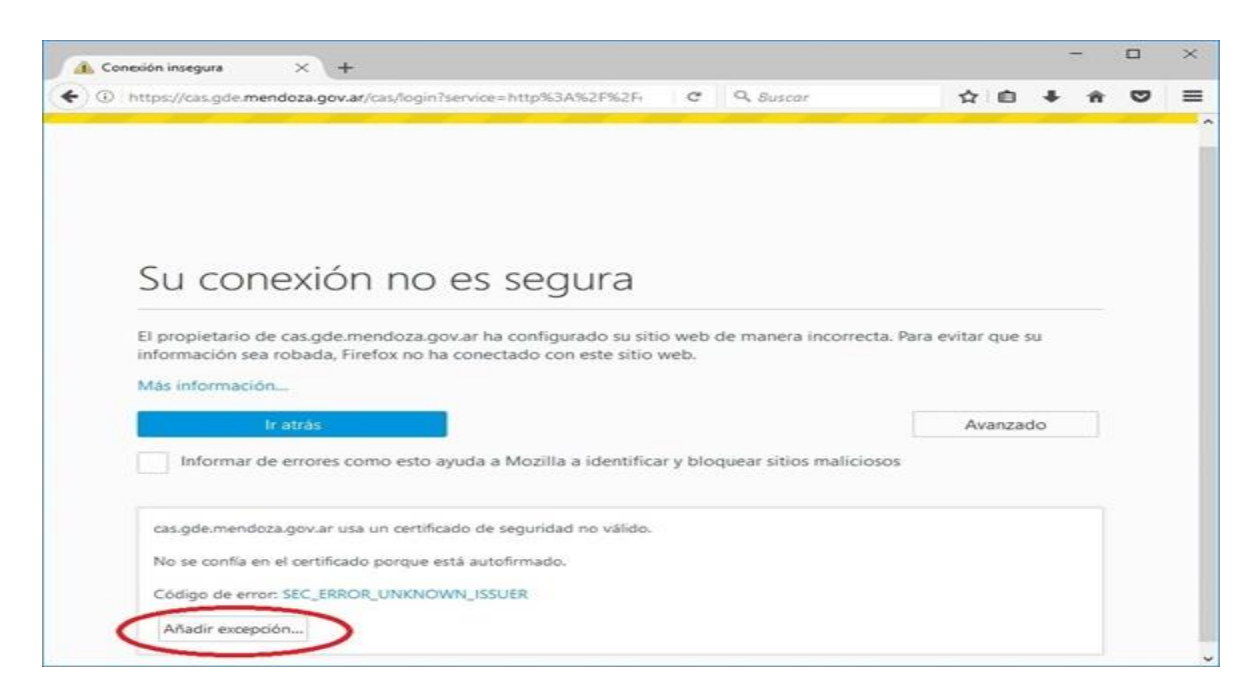

<sup>1</sup> Navegador **Mozilla Firefox** versión 48 o Superior.

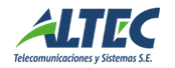